## **MENCETAK e-SIJIL**

Cetakan Sijil Induksi

## PENDAFTARAN PENGGUNA

- Masuk ke laman web <u>https://www.myspike.my/index.php</u>
- Pengguna perlu BERDAFTAR terlebih dahulu bagi mencetak SIJIL
- Bagi pengguna berdaftar, klik LOGIN untuk paparan Log Masuk Sistem
- Pengguna dikehendaki memasukkan ID Pengguna (no. kad pengenalan) dan Katalaluan (email@4 no. kad pengenalan terakhir)

Klik DAFTAR MASUK

|                          | ≡ Panduan Penggun                                                                                                    | a •DL     |  |  |
|--------------------------|----------------------------------------------------------------------------------------------------|-----------|--|--|
| MENU UTAMA               |                                                                                                    |           |  |  |
| Semak / Daftar           |                                                                                                    |           |  |  |
| O Pusat Bertauliah SLaPB |                                                                                                    |           |  |  |
| Program PB SLaPB         | Sistem Pengurusan Integrasi Kemahiran Malaysia<br>Kucici Kemohiran, Kucici Mocio Depon                                                                      |           |  |  |
| Pusat Bertauliah SLDN    | ID Pengguna                                                                                                    |           |  |  |
| O Program PB SLDN        | 123456789011                                                                                                    |           |  |  |
| O Senarai PB PPT         | Katalaluan                                                                                                    |           |  |  |
| O Senarai PPA            |                                                                                                    |           |  |  |
| Senarai NOSS             | Daftar Masuk                                                                                                    |           |  |  |
| O Daftar NOSS            | Lupa Katalaluan                                                                                                    |           |  |  |
|                          | Klik Daftar Masuk                                                                                                    |           |  |  |
|                          |                                                                                                    |           |  |  |
|                          |                                                                                                    |           |  |  |
|                          |                                                                                                    | nee is as |  |  |
|                          | Copyright © 2020 Sistem Pengurusan Intergrasi Kemahiran Malaysia (MySPIKE). All rights reserved.<br>Sebarang masalah mohon emailkan kepada skkm@mohr.gov.my |           |  |  |

## LAMAN UTAMA MODUL PENGGUNA

**PROFIL** 

- Untuk mengemaskini dan memaparkan maklumat berkaitan:
- ✓ Pekerjaan Dan Pengalaman,
- ✓ Maklumat Kursus Induksi, **MENCETAK SIJIL**
- ✓ Maklumat Sijil Kemahiran Malaysia -SKM (Termasuk VTO/E/M),
- ✓ Maklumat Teknik Mengajar; dan
- ✓ Maklumat Akademik (Termasuk Kelayakan Kemahiran Lain)

|                              | MSPIKE     | (≡)                                                                                                    | Panduan Pengguna                                                                                                    |  |  |  |
|------------------------------|------------|----------------------------------------------------------------------------------------------------|----------------------------------------------------------------------------------------------------|--|--|--|
| Z<br>Klik butang<br>Pengguna | MENU UTAMA | Laman Utama                                                                                                    | 🍰 Laman Utama                                                                                                    |  |  |  |
|                              | Personel   | PERINGATAN                                                                                                    |                                                                                                    |  |  |  |
|                              | 🏦 SLaPB    | Bagi pendaftaran pelatih untuk pelaksanaan kredit, Penyelaras PB perlu mengisi jam latihan prog<br><u>PROGRAM</u> untuk rujukan Tuan/Puan.                                                                                                    | jram di Menu Pentauliahan terlebih dahulu.Sila klik panduan mengisi <u>JAM LATIHAN</u>                                                                                                    |  |  |  |
|                              | 🚓 SLDN     |                                                                                                    |                                                                                                    |  |  |  |
|                              | B PPT      | PPL perlu lengkapkan BORANG PENDAFTARAN PEMBEKAL SISTEM eVENDOR JABATAN AKAUNTAN NEGARA MALAYSIA dan kembalikan semula borang tersebut dalam format pdf<br>melalui emel kewipk@mohr.gov.my. Borang ini adalah untuk kegunaan tuntutan pembayaran PPL. Kegagalan dalam mengembalikan borang yang lengkap akan menjejaskan proses tuntutan<br>PPL. <u>Panduan pengisian</u> disediakan untuk rujukan Tuan/Puan.<br><u>Muat turun borang di sini</u> |                                                                                                    |  |  |  |
|                              |            | Semakan Permohonan Peserta Pertandingan WSMB dan WSMP Tahun 2020<br>Semak Permohonan WSMP dan WSMB                                                                                                    |                                                                                                    |  |  |  |
|                              |            | Maklumbalas Pelatih                                                                                                    | Penarafan Bintang                                                                                                    |  |  |  |
|                              |            | Penarafan Bintang 2019 telah memperkenalkan dua (2) jenis maklumbalas pelatih yang telah tamat menjalani latihan terhadap Pusat Bertauliah dan pengesanan graduan. Bekas pelatih atau graduan diminta untuk membuat penilaian bermula sebulan sebelum tamat latihan                                                                                                    | Penarafan Bintang 2019 Bagi Program di Pusat Bertuliah akan bermula 1hb Mac 2019<br>hingga 31 Mac 2019. Terdapat dua (2) jenis penilaian kendiri yang akan dilaksanakan oleh<br>PB sendiri. laitu Penilaian Umum Pusat Bertauliah dan Penilaian Program Pusat Bertauliah. |  |  |  |

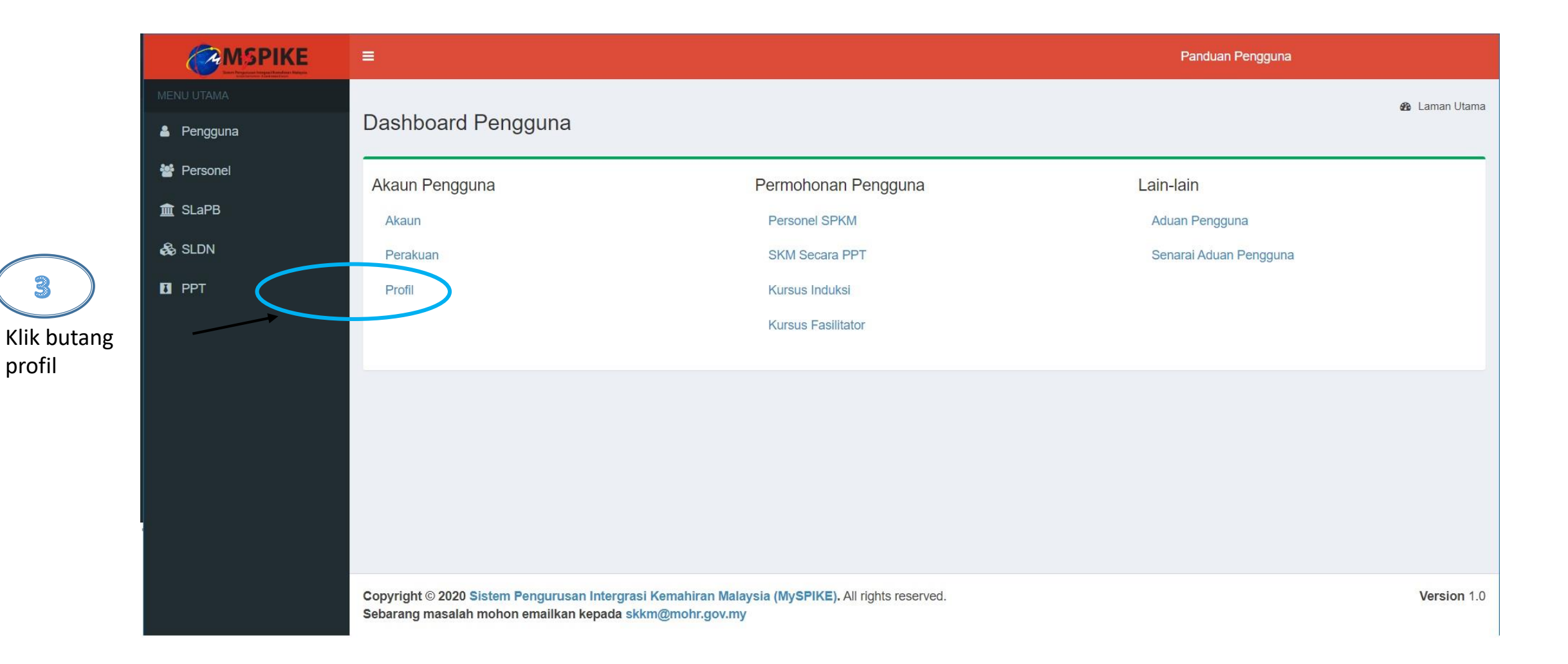

## Maklumat Kursus Induksi Senarai Kursus Induksi Memaparkan 1-2 daripada 2 items. Penganjur Induksi Bil Jenis Induksi Perekod Peserta Tarikh Mula **Tarikh Tamat** No. Siri Sijil Fungsi/Tindakan Sijil Kursus Induksi SLDN 1 CIAST 19-02-2019 21-02-2019 Sijil Kursus Induksi PPL Jabatan Tenaga Manusia 27-10-2016 2 26-10-2016 Maklumat Kursus Fasilitator Bertauliah Klik butang untuk A mencetak Belum Ada Rekod Fasilitator Maklumat Sijil / Diploma /Diploma Lanjutan Kemahiran Malaysia (Termasuk VTO/E/M) Senarai SKM Memaparkan 1-5 daripada 5 items. Bil Nama Program [Kod Program] Pusat Bertauliah [Kod Pusat] Nama Syarikat Jenis Tauliah Tarikh Sijil No Sijil PUSAT LATIHAN PENGAJAR & KEMAHIRAN LANJUTAN (CIAST) [K01011] 1 PENYELIAAN 31-03-2009 Biasa [T-010-3] Pentadbiran Teknikal Senibina PPT 2 30-11--0001 [BC-050-4:2013]